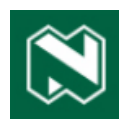

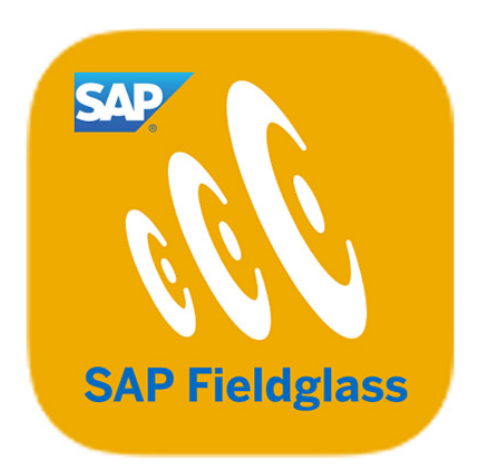

# Fieldglass Supplier Process Manual Professional services

# **Overview and accessing Fieldglass**

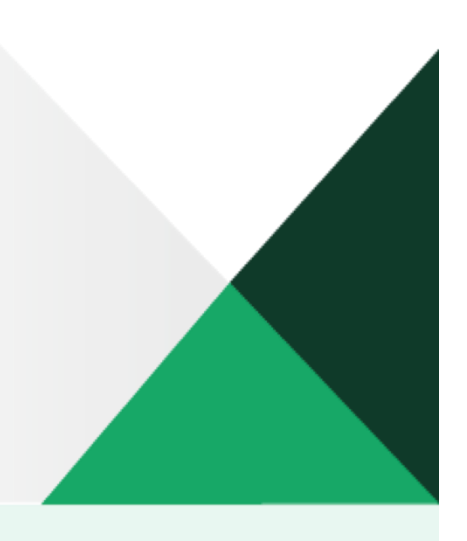

## **1 SAP FIELDGLASS SERVICES**

#### TABLE OF CONTENTS

| OVERVIEW                                |   |
|-----------------------------------------|---|
| Benefits                                |   |
| Statement of work                       |   |
| SOW end-to-end process                  |   |
| Summary of SOW process                  |   |
| The bid                                 |   |
| Legal                                   |   |
| ACCESSING THE FIELDGLASS SYSTEM         | 5 |
| Alternative ways to view the Work Area  |   |
| Viewing a summary of various categories |   |
| Bid response tab                        |   |
| Details tab                             |   |
| Clauses tab                             |   |
| Characteristics tab                     |   |
| SOW Workers tab                         |   |
|                                         |   |

### **OVERVIEW**

Fieldglass SOW, also known as SAP Fieldglass Statement of Work, is the SAP Fieldglass solution that focuses specifically on managing statements of work (SOW) for project-based work engagements.

The procurement of external services and SOW-based engagements represent a significant proportion of Nedbank's spend on its external workforce, and SAP Fieldglass is used to support the entire services procurement lifecycle to source, manage, engage and pay providers for the professional-services commodity.

#### **Benefits**

The process represented in this document was specifically designed for Nedbank's operations to create efficiencies and ensure a seamless experience.

Going forward, you (as the supplier) must first receive a bid from Nedbank in order to do business with us. The new process offers a lot more advantages, including making you more visible to all our business units. Over time, the process will also be rolled out to the Nedbank Africa Regions, giving you the opportunity to leverage this exposure.

#### Statement of work

A SOW is a formal document that outlines the specific tasks, deliverables, timelines and other essential details of a project or engagement, and acts a contract or an agreement between a client and a service provider like a contractor, consultant or vendor.

#### SOW end-to-end process

This diagram details the end-to-end SOW process.

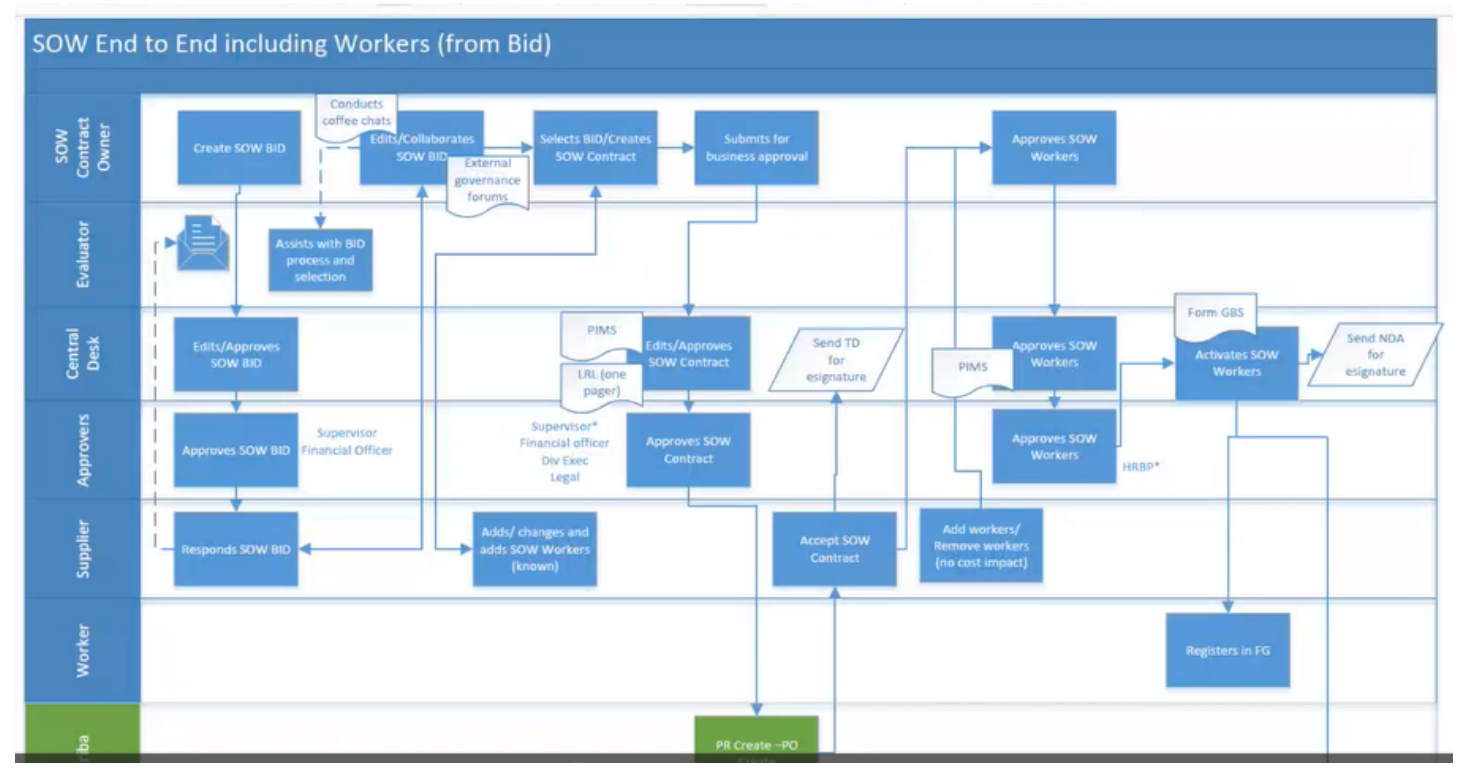

#### Summary of SOW process

The SOW process starts with a bid, which is an opportunity for multiple suppliers to give us competitive quotes. We have procurement policies that dictate how many quotes we must receive before we can make a fair selection, and through Fieldglass, suppliers have equal opportunity to be considered.

In the diagram above the Fieldglass system is represented by the swimlanes in blue.

The bid

- The first step is when a SOW contract owner creates a SOW bid with minimal information. It will include dates, an estimated budget (for our internal use only you will not be able to see it) and enough details so that you can respond with a bid in an adequate way.
- The SOW bid is then sent to us for approval. If it is approved, the bid will go out to suppliers and the Central Desk (CD) will ensure that the bid is in the correct module, eg 'contingent' or 'SOW'.
- If the bid has been approved and you received it, you will have the opportunity to market your services and must give us as much information as possible.
- With Fieldglass you can add information like your financial details, milestones and fixed schedules. If there is 'time' or 'material', you can include those details as well.
- Once you have completed this step, you must return your bid to the contract owner or project manager at Nedbank, who, in collaboration with Procurement, will assess and review your bid.
- They may need more information from you. If they do, they will return the bid to you with a request for more info.
- If your bid is unsuccessful, it will be rejected.

To ensure that the contract is accurate before finalisation, the bid can be a 'back and forth' process between you and us, and it is imperative that you check all the information to ensure that is correct. The bid process goes via the CD, who plays an important role in the approval process, ensuring that PIMS are processed for all workers. The CD will also generate a one-pager for Legal (LRL) and send it to all approvers for final approval of the contract.

#### Legal

- If your bid is successful and accepted, it will be approved and converted into a contract. That is why it is so important to ensure that the information captured in Fieldglass is correct. **The contract will be legally binding**.
- During this process the transaction document (TD) is also created and attached, which is used to create the purchase order (PO) at the end of the process.
- The TD will keep you within the boundaries of the PO value or budget of the contract.
- Other important information contained in the contract will include the roles of workers recoursed to us.
  - A big difference between a SOW contract and a 'contingent' contract is that a SOW contract contains only the roles of workers not their names. For example, when an engineering lead must be supplied to us at a maximum of R1 000 per hour if they are managed according to 'time' and 'material'.
  - Because this factor is not always evident upfront, you can always add workers to the SOW contract at a later stage.
  - Depending on the project, the requirements of these roles may change, and the system enables you to modify these details within the approved contract parameters.
- If the contract is approved, it goes to Ariba where the PO is created, and you will have access to it in Ariba.
- The contract is then sent to you via Fieldglass to be signed and accepted. The CD will send you the TD for signature using the Docusign functionality. During this process, the CD is your first point of contact for support.
- At this stage you can workers to the contract, but they will still need approval. If the workers are added and approved, they will receive access to our domain.
- If more workers are added at a later stage, PIMS must first be done for them.

#### Important

Every new worker has to sign a Nedbank non-disclosure agreement (NDA) and, if they are managed in terms of time sheets, they will need to register in Fieldglass. Workers, depending on their role, may require CC numbers if they need access to our domain or buildings, and Nedbank Human Resources will create and allocate these numbers to them.

The process above applies only to workers who require time sheets. However, not all workers require time sheet management, as not all contracts are managed according to time and material. SOW has different contract options. It can be milestone-based payments or fixed-schedule payments, and can include time sheets.

### **ACCESSING THE FIELDGLASS SYSTEM**

| BETA MODE (038) |                                               | ENGLISH (UNITED STATES) 🔻 |
|-----------------|-----------------------------------------------|---------------------------|
|                 | SAP Fieldglass 🎊                              |                           |
|                 | Username* Password*                           |                           |
|                 | Need login assistance?   Help Center  Sign In |                           |
|                 | •                                             |                           |
|                 |                                               |                           |

To access SAP Fieldglass, complete the following compulsory fields:

| Field name | Description              |
|------------|--------------------------|
| Username   | Enter your username.     |
| Password   | Enter your SAP password. |

You and your contractors will each have your own login details to access the Fieldglass system.

| ick on 👘                                     | n         | to continue. You w                     | vill then see the follo                                                              | wing screen.                                                     |                                                        |
|----------------------------------------------|-----------|----------------------------------------|--------------------------------------------------------------------------------------|------------------------------------------------------------------|--------------------------------------------------------|
| Fieldglass Beta Mode<br>Home View Create Ana | lytics    | Search by                              | ID or text                                                                           | ۵                                                                | ≇ ⊚ 🚰 û <sup>©</sup> ଡ 🛐                               |
| Welcome Supplier -                           | Name Test | - Surname                              |                                                                                      |                                                                  | ع                                                      |
| My Work Items                                | a,        | SAP Fieldglass Release Communication   | ation - Click here to see what's new                                                 |                                                                  | ×                                                      |
| E Summary                                    | 159       | Create your Storefront - Click here t  | to view / edit Storefront                                                            |                                                                  | ×                                                      |
| 😤 Job Posting                                | 3         |                                        |                                                                                      |                                                                  |                                                        |
| Statement of Work                            | 5         | Company Setup Wizard                   |                                                                                      |                                                                  |                                                        |
| SOW Response                                 | 1         | Use the wizard to help guide you throu | igh the steps to update and maintain your co                                         | mpany setup.                                                     |                                                        |
| SOW Revision                                 | 1         | 2 Click here to open the Wizard        |                                                                                      |                                                                  |                                                        |
| 🐝 Schedule                                   | 106       |                                        |                                                                                      |                                                                  |                                                        |
| Hevent                                       | 14        | My Active Job Postings                 |                                                                                      |                                                                  | ×                                                      |
| 8 Worker Activity                            | 6         |                                        | Manage Job Postings in a Single Vie<br>Increase your productivity and monitor cy     | ew<br>vole times across all of your Job Postings. Our new interf | ace simplifies the management of your Job Posting work |
| Workers (13)                                 |           |                                        | items and makes critical information crys<br>You can also access this dashboard from | tal clear!<br>the "View" menu above.                             |                                                        |
| Statements of Work (37)                      |           |                                        | View My Dashboard                                                                    |                                                                  |                                                        |

You can then select the relevant sections for completion.

| Field name      | Description                             |        |
|-----------------|-----------------------------------------|--------|
| 17 October 2023 | SAP Fieldglass Services Supplier Manual | Page 5 |

| My Work Items | Any actionable items will show in the My Work Items section.   |
|---------------|----------------------------------------------------------------|
| Workers       | This is the section where you complete the details of workers. |

Alternative ways to view the Work Area

| the t<br>view<br>Area | op right of your so<br>the items in the N<br>a. | creen<br>Work | to         |             |
|-----------------------|-------------------------------------------------|---------------|------------|-------------|
| ~                     | -0-<br>-0-                                      | \$            | 999  <br>1 |             |
|                       | Job Posting                                     |               | -          |             |
|                       | Respond                                         | 3             |            |             |
|                       | Statement of Wo                                 | ork           |            |             |
|                       | Review                                          | 5             |            |             |
|                       | SOW Bid                                         |               |            |             |
|                       | Respond                                         | 23            |            |             |
|                       | SOW Response                                    |               |            | Description |
|                       | Edit                                            | 1             |            |             |
|                       | SOW Revision                                    |               |            |             |
|                       | Review                                          | 1             |            |             |
|                       | Schedule                                        |               |            |             |
|                       | Respond                                         | 106           |            |             |
| đ                     | Event                                           |               | bbl        |             |
|                       | Mark as Complete                                | 14            |            |             |
|                       | and the second second                           |               |            |             |
|                       | Worker Activity                                 |               |            |             |
| Butt                  | on                                              | -             |            |             |

You can also click on view at the top of your to view the following **My Work Items**:

| Welco     My Items     Contingent Labor     Worker     Payments       My Word     My Active Job Postings     Job Posting     Worker     Invoice       Image: Sund Posting     Starred     Job Seeker     Work Order     Credit/Debit Memo       Image: Sund Posting     Starred     Job Seeker     Work Order     Credit/Debit Memo       Image: Sund Posting     Job Seeker     Work Order Change Request     Miscellaneous Invoice       Image: Sund Posting     Statement of Work     Workforce     Buyer       State     SOW Bid     Offboarding Activity Item     Supplier Qualification Form       Solv     SOW Line Item     Offboarding Activity Item     Supplier Improvement Plan       Milestone     Firme Sheet     Expense Sheet     Expense Sheet | ome Vie | Create Analytics       |                                          |                            |                                      |
|----------------------------------------------------------------------------------------------------|---------|------------------------|------------------------------------------|----------------------------|--------------------------------------|
| My Worl     My Active Job Postings     Job Posting     Worker     Invoice       Starred     Job Seeker     Work Order     Credit/Debit Memo       Interviews     Services     Work Order Change Request     Miscellaneous Invoice       Image: Statement of Work     Statement of Work     Buyer       Statement of Work     Sow Bid     Sow Bid     Offboarding Activity Item       Sow Sov     Sow Line Item     Milestone     Supplier Improvement Plan       Milestone     Time Sheet     Expense Sheet     Statement Sheet                                                                                                    | Velco   | My Items               | Contingent Labor                         | Worker                     | Payments                             |
| Starred Job Seeker Work Order Credit/Debit Memo   Interviews Miscellaneous Invoice   Interviews Services   Statement of Work Workforce   Statement of Work Activity Item   Statement of Work Sol Bid   Sol Sol Sol Bid   Sol Sol Sol Line Item   Sol Sol Sol Line Item   Sol Sol Sol Line Item   Sol Sol Sol Line Item   Sol Sol Sol Line Item   Sol Sol Sol Line Item   Sol Sol Sol Line Item   Sol Sol Sol Line Item   Sol Sol Sol Line Item   Sol Sol Sol Line Item   Sol Sol Sol Line Item   Sol Sol Sol Line Item   Sol Sol Sol Sol Line Item   Sol Sol Sol Sol Line Item   Sol Sol Sol Sol Line Item   Sol Sol Sol Sol Line Item   Sol Sol Sol Sol Line Item   Sol Sol Sol Sol Sol Line Item   Sol Sol Sol Sol Sol Sol Sol Sol Sol Sol                    | My Work | My Active Job Postings | Job Posting                              | Worker                     | Invoice                              |
| Interview     Services     Work order change request     Missettaneous invoice       Image: Solution of Work     Supplier Qualification Form     Supplier Qualification Form       Image: Solution of Work     Supplier Qualification Form     Supplier Qualification Form       Image: Solution of Work     Solution Item     Offboarding Activity Item     Supplier Improvement Plan       Image: Solution of Work     Solution Item     Milestone     View Buyers       Image: Solution of Work     Expense Sheet     Expense Sheet                                                                                                    | 🔳 Sun   | Starred                | Job Seeker                               | Work Order                 | Credit/Debit Memo                    |
| ** SOV     SOW Line Item     Supplier Improvement Plan       ** SOV     SOW Line Item     Milestone       ** SOV     Time Sheet       ** Sch     Expense Sheet                                                                                                    | H Job   |                        | Services<br>Statement of Work<br>SOW Bid | Workforce<br>Activity Item | Buyer<br>Supplier Qualification Form |
| SOV     Time Sheet       Sch     Expense Sheet       Absence                                                                                                    | 🐕 sov   |                        | SOW Line Item                            | Milestone                  | Supplier Improvement Plan            |
| Sch     Expense Sheet     Absence                                                                                                    | 😤 sov   |                        |                                          | Time Sheet                 |                                      |
| Physelles                                                                                                    | 券 Schi  |                        |                                          | Expense Sheet              |                                      |

#### Viewing a summary of various categories

| nen you click on        | View     | you will see the                                    | My Wor              | <b>k Items</b> label, disp                                                              | playing the <b>Items R</b>                   | equiring Action pop-up box.                                    |
|-------------------------|----------|-----------------------------------------------------|---------------------|-----------------------------------------------------------------------------------------|----------------------------------------------|----------------------------------------------------------------|
| Fieldglass Beta Mode    |          | 5                                                   | earch by ID or text |                                                                                         | Q                                            | 🔹 🕸 🚰 Ç <mark>0</mark> 🖉 🗿 🛐                                   |
| ome View Create Anal    | ytics    |                                                     |                     |                                                                                         |                                              |                                                                |
| Velcome Supplier - I    | Name Tes | st - Surname                                        |                     |                                                                                         |                                              | e,                                                             |
| My Work Items           | æ        | SAP Fieldglass Release C                            | ommunication - Clic | ck here to see what's new                                                               |                                              | ×                                                              |
| Summary                 | 159      | Items Requiring Action                              |                     | lit Storefront                                                                          |                                              | ×                                                              |
| Bob Posting             | 3        | Job Posting - Respond<br>Statement of Work - Review | 3                   | in Storenom                                                                             |                                              |                                                                |
| Statement of Work       | 5        | SOW Bid - Respond                                   | 23 -                | (                                                                                       |                                              |                                                                |
| SOW Response            | 1        | SOW Revision - Review                               | 1                   | is to update and maintain your company                                                  | iy setup.                                    |                                                                |
| SOW Revision            | 1        | Schedule - Respond<br>Event - Mark as Complete      | 106<br>14           |                                                                                         |                                              |                                                                |
| Schedule                | 106      | Worker Activity - Mark as Comple                    | te 6                |                                                                                         |                                              |                                                                |
| Event                   | 14       |                                                     | View More Items     |                                                                                         |                                              | ×                                                              |
| 8 Worker Activity       | 6        | Go to W                                             | ork Item Manager    | e Job Postings in a Single View<br>e your productivity and monitor cycle tir            | mes across all of your Job Postings. Our new | v interface simplifies the management of your Job Posting work |
| Workers (13)            |          |                                                     | You ca              | and makes critical information crystal cle<br>an also access this dashboard from the "\ | earl<br>View" menu above.                    |                                                                |
| Statements of Work (37) |          |                                                     | View                | v My Dashboard                                                                          |                                              |                                                                |

In the example above, the SOW Bid - Respond listed item was selected, displaying a list of bids:

| ne View Create Analytics                                                                                                    |                                          |                                                                                                    |                                                                            |
|----------------------------------------------------------------------------------------------------|------------------------------------------|----------------------------------------------------------------------------------------------------|----------------------------------------------------------------------------|
| our Work Items All Work Items                                                                                                    |                                          |                                                                                                    |                                                                            |
| our Work Items SOW Bi                                                                                                    | d                                        |                                                                                                    | 🗉                                                                          |
| ived Within Action                                                                                                    |                                          |                                                                                                    |                                                                            |
| how All] Y Respond (23)                                                                                                    | ✓ Apply Fitters                          |                                                                                                    | 23 Items Fo                                                                |
|                                                                                                    |                                          |                                                                                                    |                                                                            |
|                                                                                                    |                                          |                                                                                                    | Doug 5 Y                                                                   |
|                                                                                                    |                                          |                                                                                                    | ROWS 5                                                                     |
|                                                                                                    |                                          |                                                                                                    |                                                                            |
| Received ID Name                                                                                                    |                                          | Buyer                                                                                                | Submitte                                                                   |
| Received ID Name Enter Criteria Enter Criter                                                                                                    | ia -                                     | <b>Buyer</b><br>Enter Criteria                                                                       | Submitte                                                                   |
| Received ID Name Enter Criteria Enter Criteri 2023-08-05 NDBKTC90000496 raining BID                                                                                                    | ia                                       | Buyer<br>Enter Criteria<br>Nedbank Limited                                                           | Submitter<br>2023-08-0                                                     |
| Received         ID         Name           Enter Criteria         Enter Criteria         Enter Criteria           2023-08-03         NDBKTCG00004930         Taining BID           2023-08-09         NDBKTCG00000411         SOW Bid 1                                                                                                    | ia                                       | Buyer Enter Criteria Nedbank Limited Nedbank Limited                                                 | Submitter<br>2023-08-0<br>2023-06-0                                        |
| Received         ID         Name           Enter Criteria         Enter Criteria           2023-08-05         NDBKTC00000495         Taining BID           2023-08-09         NDBKTC00000415         SOW Bid 1           2023-07-14         NDBKTC00000475         End to End To                                                                                                    | ia<br>est Scenario GB 1407               | Buyer Enter Criteria Nedbank Limited Nedbank Limited Nedbank Limited                                 | 2023-08-0<br>2023-06-2<br>2023-07-1                                        |
| Received         ID         Name           Enter Criteria         Enter Criteria           2023-08-05         NDBKTC00000495         raining BID           2023-08-09         NDBKTC00000411         SOW Bid 1           2023-07-14         NDBKTC00000465         Ina 2nd require           2023-07-13         NDBKTC00000455         Ina 2nd require                                                            | ia<br>est Scenario GB 1407<br>est        | Buyer Enter Criteria Nedbank Limited Nedbank Limited Nedbank Limited Nedbank Limited                 | 2023-08-0<br>2023-08-0<br>2023-07-1<br>2023-07-1                           |
| Received         ID         Name           Enter Criteria         Enter Criteria           2023-08-09         NDBKTC00000499         raining BID           2023-08-09         NDBKTC00000411         SOW Bid 1           2023-07-14         NDBKTC00000467         End to End T           2023-07-13         NDBKTC00000464         Ina 2nd requ           2023-07-12         NDBKTQ00000464         Ina 2nd requ | ia<br>est Scenario GB 1407<br>est<br>est | Buyer Enter Criteria Nedbank Limited Nedbank Limited Nedbank Limited Nedbank Limited Nedbank Limited | Submittee<br>2023-06-0<br>2023-06-2<br>2023-07-1<br>2023-07-1<br>2023-07-1 |

Click on the bid for which you would like to see the details.

Bid response tab

| SAP Fieldglass Beta Mode                                 | Search by ID or text | Q                  | ≇ \$ <sup>∰</sup> 0 ST  |
|----------------------------------------------------------|----------------------|--------------------|-------------------------|
| Home View Create Analytics                               |                      |                    |                         |
| ♂ SOW Bid List                                           |                      |                    |                         |
| Training BID                                             |                      |                    | Submit Edit Decline 🗉 🚖 |
| B SOW Bid                                                |                      |                    |                         |
| Status SOW Bid ID Period B                               | Buyer                |                    |                         |
| Draft NDBKTQ00000496 2023-08-01 to 2023-12-31            | Nedbank Limited      |                    |                         |
| Rid Response Details Clauses Characteristics SOW Workers | Questions Related    |                    | h.                      |
|                                                          |                      |                    |                         |
| Accounting (ZAR)                                         |                      | SOW Bid Details    |                         |
| No Accounting information available                      |                      | Supplier Reference |                         |
|                                                          |                      |                    |                         |
| Posting Information                                      |                      |                    |                         |
| Supplier Primary Contact Person Supplier Name and        | i Sumame             |                    |                         |
| Characteristics                                          |                      |                    |                         |
| Items                                                    |                      |                    | Final Amount (ZAR)      |
| Totai                                                    |                      |                    | 0.00                    |
|                                                          |                      |                    |                         |

When the bid, or at a later stage, the contract is received, you must respond to it and confirm the details. At the top of the screen you will see the following, which gives you the estimated period of the contract:

Draft NDBKTQ00000496 2023-08-01 to 2023-12-31 Nedbank Limited

Initially the **Bid Response** tab details will be blank. However, when you click on **Details** you will see the information of the bid that you have received.

#### **Details tab**

| Draft NDBKTQ00000496 2023-08-01 to                 | 2023-12-31 Nedbank Limited          |                       |                                                                |                                            |   |
|----------------------------------------------------|-------------------------------------|-----------------------|----------------------------------------------------------------|--------------------------------------------|---|
| Bid Response Details Clauses Characteristics       | SOW Workers Questions Related       |                       |                                                                |                                            | Q |
| Accounting (ZAR)                                   |                                     |                       | SOW Bid Details                                                |                                            |   |
| Cost Allocation                                    |                                     | 96                    | Buyer Reference                                                |                                            |   |
| TEST_DFL - RPA (CNGT10112)                         | 10                                  | 000.000               | Billable?                                                      | Yes                                        |   |
| Tota                                               | 10                                  | 000.000               | Master SOW?                                                    | No                                         |   |
| Posting Information                                |                                     |                       | Site                                                           | TEST_CONSTANTIA KLOOF ROODEPOO (4025382054 | ) |
| Quiner                                             | Gen HiringManager                   |                       | Location                                                       | TEST_CONSTANTIA KLOOF ROODEPOO (4025382054 | ) |
| Creater                                            | Con HistorManager                   |                       | Default Remit-to Address                                       |                                            |   |
| Greate Date                                        | 2022.09.00                          |                       | Business Unit                                                  | Group Procurement (1000)                   |   |
| Cultaria Data                                      | 2022-00-05                          |                       | Description:                                                   |                                            |   |
| Solutine Date                                      | 2022-00-09                          |                       | Put in as much information as necessary for the supplier to be | able to quote you effectively.             |   |
| PO Number                                          | 2023-00-11                          |                       | Defined By                                                     | Buyer and Supplier                         |   |
| Time                                               | SOW BIA                             |                       | Characteristics                                                | Schedules                                  |   |
| ppe Sovie big<br>OW Coverinatore Team Central Deck |                                     | Events<br>SOW Workers |                                                                |                                            |   |
| SOW Coordinators                                   | SOW Coordinators Team, Central Desk |                       | Evaluators                                                     | HiringManager, Gen (X-EG, HIRING, MANAGER) |   |
| Billing Information                                |                                     |                       |                                                                | Busineder, active a contraction and active |   |
| Buyer Information                                  |                                     |                       |                                                                |                                            |   |
|                                                    |                                     |                       |                                                                |                                            |   |

| Field name          | Description                                                                             |
|---------------------|-----------------------------------------------------------------------------------------|
| Accounting (ZAR)    | The details of the Nedbank internal cost centre against which the PO will be            |
|                     | generated.                                                                              |
|                     | Owner                                                                                   |
|                     | The details of the Nedbank project or contract owner with whom you should liaise        |
|                     | if you have any questions. This is the person initiating the work and making the        |
|                     | decisions in the Nedbank process.                                                       |
|                     | Creator                                                                                 |
|                     | Generally, the creator and the contract owner are the same person, but                  |
|                     | sometimes an administrator captures the detail on their behalf.                         |
|                     | Create Date and Submit date                                                             |
|                     | These dates tie back to when the bid was created.                                       |
| Posting Information | SOW Bid Respond By Date                                                                 |
|                     | This date is important – it is the date by which you need to respond.                   |
|                     | PO Number                                                                               |
|                     | The purchase order number will be added later in the process.                           |
|                     | Туре                                                                                    |
|                     | Shows that this is a SOW bid.                                                           |
|                     | SOW Coordinators                                                                        |
|                     | The CD is your point of contact. You can contact them in you need help at any           |
|                     | stage during the process.                                                               |
|                     |                                                                                         |
|                     | High-level information about this bid, including the location, characteristics,         |
|                     | evaluators etc.                                                                         |
| SOW Bid Details     | Description                                                                             |
|                     | In the <b>Description</b> field, we will give you as much information as possible about |
|                     | the bid so that you can respond.                                                        |

#### When you scroll down, you will see the following screen:

| Training BID<br>B SOW Bid                |                    |            | Submit Edit Decline 🖃 🚖                  |
|------------------------------------------|--------------------|------------|------------------------------------------|
| SOW Coordinators                         | Team, Central Desk |            | Events<br>SOW Workers                    |
| Billing Information                      |                    | Evaluators | HiringManager, Gen (X-FG_HIRING_MANAGER) |
| Buyer Information                        |                    |            |                                          |
| Bill To Nedbank Ltd:                     |                    |            |                                          |
| 135 Rivonia Road<br>Sandton<br>ZAF, 2196 |                    |            |                                          |
| Tax Number                               | 4320116074         |            |                                          |
| SOW Rules                                |                    |            |                                          |
| Auto Calculate Maximum Budget            |                    | No         |                                          |
| Maximum Budget Entered By defaults to    |                    | Buyer      |                                          |
| Add Attachment to Statement of Work      |                    | No         | •                                        |
| Enable SOW Headcount Cap                 |                    | No         |                                          |
| Allow Assistance For SOW Creation        |                    | No         |                                          |
| Allow Additional Invoice Currency        |                    | No         |                                          |
| Discounts can be defined on the SOW      |                    | No         | <u>^</u>                                 |
| Display Spend Allocation Details         |                    | No         |                                          |

| Field name          | Description                                                                          |
|---------------------|--------------------------------------------------------------------------------------|
| Billing Information | The buyer and Nedbank's billing information.                                         |
| SOW Rules           | These are default rules that we set up, so you do not need to complete this section. |

#### At the bottom of your screen, you will see the following:

#### SOW Worker Rules

| Allow changes to Site and Location on the SOW Work Order/Worker      |                 | Worker      | Buyer |  |
|----------------------------------------------------------------------|-----------------|-------------|-------|--|
| Allow Supplier to C                                                  | lose SOW Worker |             | No    |  |
| Supplier must subm                                                   | it Resume/CV    |             | Yes   |  |
| SOW Worker Spend estimation based on number of positions and period  |                 | and period  | Yes   |  |
| Disallow Supplier to add SOW Worker until SOW is completely Approved |                 | ly Approved | No    |  |
| Comments (SC                                                         | W Bid)          |             |       |  |
| Entered                                                              | Name            | Comment     |       |  |
| 2023-08-09 02:36                                                     |                 |             |       |  |

| PM | Gen_HiringManager | Please provide quote on work stipulated above. |
|----|-------------------|------------------------------------------------|
|----|-------------------|------------------------------------------------|

| Field name         | Description                                         |
|--------------------|-----------------------------------------------------|
| SOW Worker Rules   | Part of the default rules that we will set up.      |
| Comments (SOW bid) | The person capturing the bid can add comments here. |

#### **Clauses tab**

| Train<br>B sow | ing BID                                           |                                            |                                 |           | Submit Edit Decline 🗐 🚖    |
|----------------|---------------------------------------------------|--------------------------------------------|---------------------------------|-----------|----------------------------|
| Status         | SOW Bid ID                                        | Period                                     | Buyer                           |           |                            |
| Draft          | NDBKTQ00000496                                    | 2023-08-01 to 2023-12-31                   | Nedbank Limited                 |           |                            |
| Bid Resp       | onse Detaits Clauses                              | Characteristics SOW Workers                | Questions Related               |           | Q                          |
| ✓ Exp          | band All                                          |                                            |                                 |           |                            |
| ↑ In<br>St     | nportant Note<br>atus: Pending Owner Review       |                                            |                                 |           | Actions ~                  |
| Compar         | e Versions 2 (Supplier Name                       | and Surname) 🗸                             | ~                               |           |                            |
| ≏ Dr           | aft TD Template                                   |                                            |                                 |           | Read Only Yes Mandatory No |
| Restri         | icted Clause<br>E familiarise yourself with the a | ttached draft contract template which cont | ains the standard terms and con | rditions. |                            |
|                |                                                   |                                            |                                 |           |                            |
| THE BE         | ST RUN                                            |                                            |                                 |           | <u>^</u>                   |
| Last Login     | Time: 2023-08-25 01-09 PM S                       | AST                                        |                                 |           | SAP Fieldstass 2308 I 038  |

The state mainly consists of a draft TD. At this stage of the bid it very important that you read and understand the TD, as it will form part the final SOW contract. If you do not agree with the terms and conditions or if you would like to add anything, it is important to raise it at this stage.

Once the contract has been approved, you will receive it for signature (electronic signature) and it will be legally binding.

#### TD example

| le Edit View Sign Window Help                           |   |     |           |        |
|---------------------------------------------------------|---|-----|-----------|--------|
| Home Tools [Document_name] × Process Flow SOW (2)       | 1 | L   | Sigr      | ln .   |
| 🖹 ☆ ゆ 🖺 🖶 🭳 ⊕ ④ ፣ / 11 🖡 🖑 ⊖ ⊕ 159% - 📅 🎔 📮 🖉 & & 診 前 Q | Ĝ | 2 [ | $\square$ | Q.     |
|                                                         |   |     |           | ©<br>• |
| TRANSACTION DOCUMENT: CONSULTING SERVICES               |   |     |           | -      |
| (VENDOR RESOURCE ROLE)                                  |   |     |           | Ľò     |
|                                                         |   |     |           | 9      |
| between                                                 |   |     |           | B.     |
|                                                         |   |     |           | č0     |
| NEDBANK LIMITED                                         |   |     | ٩         | ₽      |
|                                                         |   |     |           | 1-     |
| and                                                     |   |     |           | B      |
|                                                         |   |     |           | 26     |
|                                                         |   |     |           | Cu     |
| VENDOR (FROFRIETART) EIMITED                            |   |     |           | C.     |
|                                                         |   |     |           | Po     |

| ile Edit View Sign Window Help<br>Home Tools [Document_name] × Process Flow SOW                                                                                                    | ? |    | Sigr | ı In                             |
|----------------------------------------------------------------------------------------------------|---|----|------|----------------------------------|
|                                                                                                    |   | Q. |      | 0                                |
| Page 3<br>WHEREBY THE PARTIES AGREE AS FOLLOWS -                                                                                                    |   |    | 1    |                                  |
| 1 INTERPRETATION<br>In this Transaction Document (and any Annexes hereto), unless the context indicates a<br>contrary intention, the following words and expressions bear the meanings assigned to them<br>and cognate expressions bear corresponding meanings -                                                      |   |    | ٩    |                                  |
| 1.1 <b>"Commencement Date"</b> shall mean [Start Date], being the commencement date<br>of this Transaction Document, the date of signature hereof notwithstanding, it being<br>specifically recorded that the definition of Effective Date in the Services Agreement<br>shall not apply to this Transaction Document; |   |    |      | 26<br>Ca<br>Ca<br>Ca<br>Ca<br>Ca |

#### Characteristics tab

| SAP Fieldglass Beta Mode     |                   | Search by ID or text        | ٩ | ≇ @ <sup>∰</sup> Ω <sup>0</sup> ⑦ ST |
|------------------------------|-------------------|-----------------------------|---|--------------------------------------|
| Home View Create Analyti     | cs                |                             |   |                                      |
|                              |                   |                             |   |                                      |
| Training BID<br>B SOW Bid    |                   |                             |   | Submit Edit Decline 🗉 😭              |
| Status SOW Bid ID            | Period            | Buyer                       |   |                                      |
| Draft NDBKTQ00000496         | 2023-08-01 to 202 | 3-12-31 Nedbank Limited     |   |                                      |
| Bid Response Details Clauses | Characteristics   | W Workers Questions Related |   | Q                                    |
| Characteristics              |                   |                             |   |                                      |
| From 2023-08-01 💾 to 2023-   | 12-31             |                             |   | Apply Fitters                        |
| All Event Schedule           |                   |                             |   |                                      |
|                              |                   |                             |   | 0 Items Found                        |
| Status Type                  | Line Item ID      | Revision Name               |   | Due On Requested Amou                |
| All Y All                    | ← Enter Criteria  | Enter Criteria              |   |                                      |
|                              |                   |                             |   |                                      |

Once you have received the bid, the Characteristics tab will be blank. You need to complete the details, including how you will charge us.

SOW Workers tab

| SAP Fieldglass Beta Mode                                      | Search by ID or text | Q. 蒜 @                                    | 🚰 🗘 🔍 🖓 💭          |
|---------------------------------------------------------------|----------------------|-------------------------------------------|--------------------|
| Home View Create Analytics                                    |                      |                                           |                    |
| → SOW Bid List                                                |                      |                                           |                    |
| Training BID<br>B SOW Bid                                     |                      | Submit Edit                               | Decline 🗉 🚖        |
| Status SOW Bid ID Period Bu                                   | uyer                 |                                           |                    |
| Draft NDBK1Q00000496 2023-08-01 to 2023-12-31 N               | ledbank Limited      |                                           |                    |
| Bid Response Details Clauses Characteristics SOW Workers C    | Questions Related    |                                           | Q                  |
| No Active Workers Listed                                      |                      | h .                                       |                    |
|                                                               |                      |                                           |                    |
| SOW Worker Rules                                              |                      | Time Sheet Rules                          |                    |
| SOW Workers                                                   | Yes                  | Time Sheet Type                           | Standard           |
| Auto Register SOW Worker                                      | No                   | Time Sheet Frequency                      | Weekly and Monthly |
|                                                               |                      | Hours per Day                             | 8                  |
| Expense Sheet Rules                                           |                      | Hours per Week                            | 40                 |
| Give Workers access to all Expense Codes for the Cost Centers | No                   | Allow Worker to submit Time Sheets        | Yes                |
|                                                               |                      | Allow Time Capture in Hundredths of Hours | Yes                |

The sourcers tab should be completed only if the bid has 'time' and 'material' contractors or workers.